# 現代マネジメント学部

# コンピュータと情報 III テキスト

# 三木 邦弘

平成22年4月6日

目 次

| <b>2</b> | HTML入門 |  |
|----------|--------|--|

| 1 | ホー   | ムページ・ビルダー                                | <b>2</b> |
|---|------|------------------------------------------|----------|
|   | 1.1  | Webサーバーへのファイル転送 ・・・                      | 2        |
|   | 1.2  | Webページの公開の設定 ・・・・・・                      | 3        |
|   | 1.3  | フォルダーの作成・・・・・・・・・                        | 3        |
|   | 1.4  | Webページの作成・・・・・・・・・・                      | 4        |
|   | 1.5  | Webサーバーよりファイルの取り出し                       | 8        |
|   | 1.6  | Webページ作成作業の再開・・・・・・                      | 9        |
|   | 1.7  | 新しいページの追加 ・・・・・・・・                       | 10       |
|   | 1.8  | 表の挿入・・・・・・・・・・・・・・・                      | 10       |
|   | 1.9  | リンクの設定 ・・・・・・・・・・・                       | 11       |
|   | 1.10 | 画像の挿入 ・・・・・・・・・・・・・・                     | 12       |
|   | 1.11 | 画像の編集 ・・・・・・・・・・・・・・                     | 14       |
|   | 1.12 | 画像の作成 ・・・・・・・・・・・・・                      | 14       |
|   | 1.13 | ロールオーバー効果の設定・・・・・                        | 16       |
|   | 1.14 | 動く画像・・・・・・・・・・・・・・・・・・・・・・・・・・・・・・・・・・・・ | 16       |
|   | 1.15 | フレームの作成方法 ・・・・・・・・                       | 18       |
|   | 1.16 | カウンターの設定・・・・・・・・・                        | 19       |
|   | 1.17 | 自分のトップページの作成 ・・・・・                       | 19       |

| <b>2</b> | HTI  | ML入門                                       | <b>21</b> |
|----------|------|--------------------------------------------|-----------|
|          | 2.1  | 簡単な例・・・・・・・・・・・・・・                         | 21        |
|          | 2.2  | 基本タグ・・・・・・・・・・・・・                          | 22        |
|          | 2.3  | 文字の形式について ・・・・・・・                          | 24        |
|          | 2.4  | リンクの付け方 ・・・・・・・・・                          | 24        |
|          | 2.5  | 画像の指定の仕方・・・・・・・・・                          | 25        |
|          | 2.6  | 画面の背景の設定・・・・・・・・・                          | 26        |
|          | 2.7  | 文字の修飾 ・・・・・・・・・・・・・・・・・・・・・・・・・・・・・・・・・・・・ | 27        |
|          | 2.8  | 表の指定・・・・・・・・・・・・・・・・・・・・・・・・・・・・・・・・・・・・   | 28        |
|          | 2.9  | 画面の分割 (フレーム) ・・・・・・                        | 29        |
|          | 2.10 | 表示先の指定 ・・・・・・・・・・・                         | 30        |
|          | 2.11 | Webページの埋め込み ・・・・・・・                        | 31        |
|          | 2.12 | 動画などの埋め込み ・・・・・・・                          | 32        |
| _        | ~    |                                            |           |
| 3        | Styl | e Sheet 入門                                 | 33        |
|          | 3.1  | どこに入れるのか・・・・・・・・・                          | 33        |
|          | 3.2  | 基本的な形式 ・・・・・・・・・・・・                        | 34        |
|          | 3.3  | クラス分け ・・・・・・・・・・・・                         | 35        |
|          | 3.4  | 位置の指定 ・・・・・・・・・・・・                         | 36        |

1 ホームページ・ビルダー

この章ではIBM 社製の「ホームページ・ビルダー」を利用して Webページを作成する方法を学びます。 後に出てくる HTML を覚えなくても「ホームページ・ビルダー」を利用すれば、誰でも簡単に綺麗な Web ページを作ることができます。

1.1 Webサーバーへのファイル転送

本来ならばホームページビルダーの転送の設定を利用すれば簡単にできるはずですが、転送の設定はパ ソコンに残るので、他のパソコンに行ったらまた設定を変更しなければなりません。そこで、特製の簡易 ftpソフト (mftp)を利用する方法を紹介します。いくら立派なWebページを作成しても、このファイル転 送をしないと、他の人は見ることができないので忘れないようにしてください。(課題の評価も通常サー バーに送られたもので行います。)

- 1. 演習室メニューにある mftp を起動する。
- 2. 起動された画面で自分のID、パスワードを入力し「スタート」ボタンをクリックする。(ID とパス ワードは、S\*map や演習室のパソコンを利用する際に使用するものと同じです。)
- 次のような画面が表示されるので、その中にある「www」というフォルダーをダブルクリックして 開き、そこに送りたいフォルダーまたはファイルをドラッグします。ウインドウの中ならばどこでも 良いです。

| 📷 cc04.center.sugiyama-u.ac.jp |  |
|--------------------------------|--|
| Ē 🛱 😫 ?                        |  |
| www                            |  |
| mftp by K.Mikiver.0.91         |  |

既にあったファイルを転送した場合、ブラウザで「更新」のボタンをクリックしないと新しい内容に切 り替わらないのでご注意ください。

# 確認方法

ブラウザを使用して以下のURLへアクセスすると見ることができます。wwwフォルダーに直に入れたファイルの場合は、

http://www.center.sugiyama-u.ac.jp/users/学籍番号/ファイル名

となり、フォルダーの中にある場合は、

http://www.center.sugiyama-u.ac.jp/users/学籍番号/フォルダ名/ファイル名

となります。index.htmと言うファイル名の場合は、ファイル名の部分が省略できます。

#### 1.2 Webページの公開の設定

Wordで綺麗な印刷物を作成することもできます。「ホームページ・ビルダー」で綺麗なWebページを作 成するのとどこが違うでしょうか。作り方などには余り大きな違いはありませんが、できたものの公開の仕 方が違います。印刷物は多くの人に見てもらおうとするならば、多数印刷した上で配らなければなりませ ん。印刷費がかかりますし、遠くの人に配布するために郵送するとなると郵送料がかかります。一方Web ページは、Webサーバーに転送すればそれだけで、多くの人が見ることができるようになります。Webサー バーの利用料がかかりますが、通常Webページをどんなに多くの人が見ても同じ料金です。ただ「見るこ とができる」と言うことなので世界中の人が見てくれる可能性はありますが、実際は数人しか見てくれな いこともあります。

全世界に対してWebページを公開することができますが、その内容に関しては各自で持っていただくことになっています。ちょっとした事で大きな問題を引き起こすことがあります。十分注意してください。

サーバー上に「www」と言う名前のフォルダーを作成し、その中に公開するファイルを入れて、さらに 管理者の方で設定をすると、世界中のブラウザから見えるようになります。この3つの条件が揃わないと 公開されません。もし自分のWebページの公開を停止したい場合は、

- 管理者(三木)に設定の解除を依頼する。
- 公開しているサーバー上のファイル(「www」フォルダーの中身)を全て削除する。
- 「www」フォルダーの名前を変更する。

のどれかを行なえば良いことになります。

#### やってみよう

- 1. mFTPでサーバーに接続する。
- 2. 「www」と言うフォルダを作成する。(mFTPの ボタンをクリックし、フォルダー名として「www」 を入力し、「OK」をクリックする。)
- 3. 「教材フォルダ」の中の「三木」の中の「コンピュータと情報 III」の中に test.htm と言うファイル があるので、それを「www」と言うフォルダの中にコピーする。
- 4. ここまでできたら公開の設定をしてもらう。
- 5. ブラウザで見えるかどうか確認する。

http://www.center.sugiyama-u.ac.jp/users/学籍番号/test.htm

#### **1.3** フォルダーの作成

WordやExcelで作成したものは何ページのものでも通常一つのファイルになります。ところがWebページの場合、複数のページは複数のファイルになるだけでなく、画像などを使用するとこれもすべて別のファ イルになります。よってちょっとしたWebページを作成しただけで、たくさんのファイルができて扱いに 困ります。そこで関連するファイルをすべてフォルダーに入れて扱うのが普通です。

フォルダーを作成したい場所で右クリックし、メニューの中の「新規作成」の中の「フォルダー」をク リックします。フォルダーの名前は、後で変更するよりも楽なので、すぐにキーボードで入力して名前を 設定した方がよいでしょう。

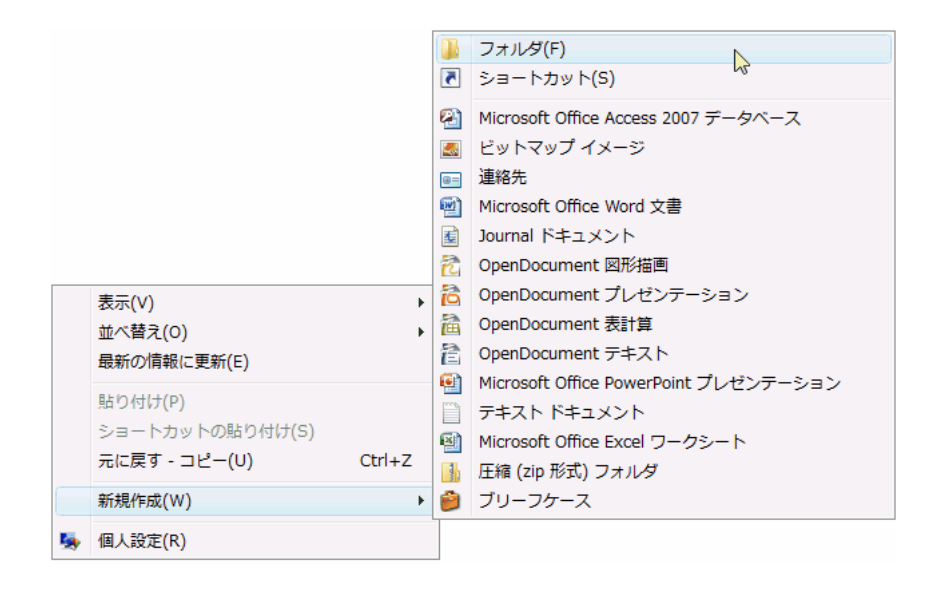

# **1.4** Webページの作成

「ホームページ・ビルダー」は毎年のように新しいものが出ています。ここではversion 12の手順で説明します。

- 1. 「パソコン演習室メニュー」の「Homepage Builder」のボタンをクリックして起動する。
- 2. 最初に編集スタイルを問い合わせてきたら「かんたん」を選択し、「OK」ボタンをクリックする。(以下の説明は「かんたん」スタイルに対応したものになっているので。)
- 3. 次のような画面が表示されるので、「ページを作成する」ボタンをクリックする。

| スタート                                            |                                                                             | ×                                                        |
|-------------------------------------------------|-----------------------------------------------------------------------------|----------------------------------------------------------|
| ページの編集を始めます。次のボタンを1つ違                           | 置んでください。                                                                    | 角罕言兑                                                     |
| 新しくページまたはサイトを作成しま<br>す。<br>ページを作成する( <u>い</u> ) | 以前に作成したページまたはサイトを<br>聞きます。<br>ページを聞く( <u>0</u> )<br>・<br>サイトを開く( <u>P</u> ) | ダイアログのいずれかの<br>ボタンの上にマウスを置<br>いてください。それぞれの<br>説明が表示されます。 |
|                                                 |                                                                             | キャンセル                                                    |

 次のような画面が表示されるので、「白紙ページ」をクリックする。(ホームページビルダーは様々な webページの見本を持っています。それらを利用する際には、「かんたんページ作成」や「サンプル テンプレート」をクリックすることになります。綺麗なデザインのものが多数用意されていますの で、一度暇なときにでもご覧下さい。)

| ページ作成方法の選択    | ×                                                        |
|---------------|----------------------------------------------------------|
| 新しいページを作成します。 | 解释意义                                                     |
| 作成方法を選んでください。 | ダイアログのいずれかの<br>ボタンの上にマウスを置<br>いてくだえい。それそれの<br>説明が表示されます。 |
|               | キャンセル                                                    |

5. 次のような画面が表示されるので、「表示環境」は「PCページ」を、「ページの種類」は「通常ページ」、「編集モード」は「標準モード」にする。そして「OK」ボタンをクリックする。(「どこでも配置モード」にすると画像や文章を好きな場所に配置できるようになります。それだけ自由度が高いのですが、デザイン感覚が並の人にとってはかえってぐちゃぐちゃなページになりやすいので、この授業では「標準モード」でやります。)

| 白紙ページの作成         |                    |             | × |
|------------------|--------------------|-------------|---|
| 作成する白紙の種類を選択してく  | ださい。               |             |   |
| 表示環境( <u>D</u> ) | ページの種類( <u>P</u> ) | 編集モード(E)    |   |
| PC ページ           | 🧰 通常ページ            | 📰 どこでも配置モード |   |
| iモード             | フレームページ            | ■ 標準モード     |   |
| EZweb            |                    |             |   |
| Yahoo!ケータイ       |                    |             |   |
| MobileWeb        |                    |             |   |
|                  |                    |             |   |
|                  |                    |             |   |
|                  | ОК                 | キャンセル ヘルプ   |   |

- 6. もし「ホームページビルダーかんたん操作ガイド」が表示されたら、「次回からこのウィンドウを表示しない」をチェックした上で「閉じる」ボタンをクリックしてください。
- 7. ページの設定

これから作成するページの表題や全体的なイメージの設定を行います。ページのタイトルには、検索 システムがひっかかりそうな適切なものを入れてください。これはプラウザで表示したときにウィン ドウのタイトルバーのところに表示されます。

- (a) 画面上方の「ページの設定」ボタンをクリックする。
- (b) 次のような画面が表示されるので、「かんたんページ設定」ボタンをクリックする。

| ページの設定                   |               | ×                                                        |
|--------------------------|---------------|----------------------------------------------------------|
| 編集中のベージの設定を行います。         |               | 角罕言兑                                                     |
| ページの設定を行います。             | フレームの設定を行います。 | ダイアログのいずれかの<br>ボタンの上にマウスを置<br>いてください。それぞれの<br>説明が表示されます。 |
| 1000 かんたんページ設定(S)        | □ フレームに分割(E)  |                                                          |
| スタイリッシュ エフェクトの<br>設定(20) | フレームを削除()     |                                                          |
|                          |               | キャンセル                                                    |

- (c)「ページの設定(ページのタイトル)」の画面では、「ページのタイトル」を入力してから「次へ」 ボタンをクリックする。漢字のタイトルも可能です。「半角/全角」のキーを押すとかな漢字変 換が起動されます。
- (d)「ページの設定(背景や文字色)」の画面では、「カラーギャラリーから」を選択し、「次へ」ボタンをクリックする。(「背景画像と文字色」の方を選択すると、背景画像と文字色を別々に選択できます。)
- (e)「ページの設定(カラーギャラリー)」の画面では、お好みの「色のカテゴリ」を選択すると、「背景と文字の組み合わせ」が更新されるので、その中から良いものを選択し、「次へ」ボタンをクリックする。
- (f) 「ページの設定(BGM)」の画面では、BGMの設定が可能になっていますが、とりあえずは何 も設定せずに「完了」ボタンをクリックする。
- 8. 文字の挿入

クリックしてキーボードで入力する。

9. 目立つロゴの入力

ページの表題などを画像で作成することにより綺麗な目立つものができます。ただしこればかりに頼 ると重たくて、検索システムにひっかからないページになってしまうので注意が必要です。

やり方: 左側のメニューにある「ロゴ(飾り文字)の挿入」をクリックし、さらにサブメニューで も「ロゴ(飾り文字)」をクリックする。(もしメニューが出ていないようであれば、左上の方にあ る「ナビメニュー」タブをクリックする。)「文字」の入力欄に文字を入れ、その下のデザインを選 択し、「文字の大きさ」を設定する。最後に「完了」ボタンをクリックする。

10. ファイルの保存

WordやExcelと同様にできたものは保存をしておかないと残りません。一つのWebページが複数のファイルに分かれるのが普通なので、必ずフォルダーの中に保存しましょう。

- (a) 画面の上方にある「ページの保存」ボタンをクリックする。
- (b) 次のような「ページの保存」の画面が表示されるので、すでに一度保存したことがある場合は、 「上書き保存」ボタンをクリックする。そうでない場合は、「名前を付けて保存」ボタンをクリッ クする。

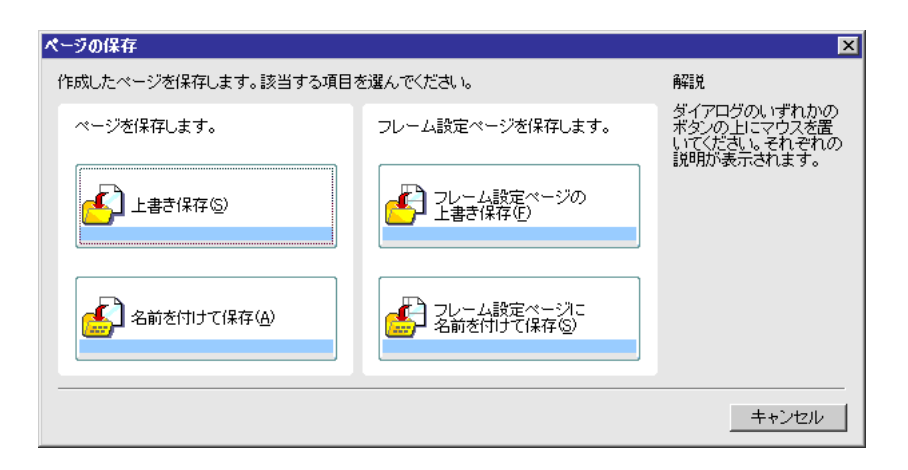

- (c)「保存する場所」を指定する。(これ以前に保存するフォルダーを作成しておく事が望ましいが ここで新規に作成することもできる。)
- (d)「ファイル名」を入力し、「保存」ボタンをクリックする。フォルダーに初めてのファイルならば「index.htm」にするとURLが簡単になる。二つ目以降であれば、「~.htm」で~の部分はアルファベットまたは数字の組み合わせで直接入力する。(漢字を用いたファイル名にした場合は、パソコン上では問題なく動くが、Webサーバーへ持って行くとアクセスできなくなる。)
- (e) 次のような「素材ファイルをコピーして保存」の画面が表示されるので、「上書き時に自動的に ファイル名を変更する」にチェックが付いていることを確認した上で、「保存」ボタンをクリッ クする。

| 素材ファイルをコヒーして保存                                                                                                    | × |
|----------------------------------------------------------------------------------------------------|---|
| 1ページは、1つのHTMLファイルと、複数の素材ファイルで構成されています。<br>ページを保存するときには、それらのファイルも同時に保存することになります。<br>保存するページには、以下の素材ファイルが新しく挿入されました。素材ファイルをコピーする際に、<br>ファイル名または保存場所を変更したい場合は、ファイルを選択後、「選択項目の変更」で指定してください。 |   |
| ファイル名 (保存場所 ファイルのコピー )<br>logo2.gif (HTML ファイルと同じフォルダ)する )                                                                                                    |   |
| 選択項目の変更                                                                                                    |   |
| ファイル名:  logo2.gif                                                                                                    |   |
| R存場所: pouments and Settings¥teacher¥デスクトップ¥test¥                                                                                                    |   |
| ✓ 保存場所にファイルをコピーする(②)     参照(图)                                                                                                    |   |
| ▶ 上書き時に自動的にファイル名を変更する                                                                                                    |   |
| 保存 キャンセル ヘルブ                                                                                                    |   |

(f) もし次のような「再編集用フォルダについて」の画面が出たら、「次回の保存時よりこのダイア ログを表示しない」をチェックした上で「閉じる」ボタンをクリックしてください。

| 再編集月 | 目フォルダについて                              |                                  | × |
|------|----------------------------------------|----------------------------------|---|
| ٢    | _HPB_Recycledフォルダに、車<br>□ 次回の保存時より、このダ | 編集用データを作成しました。<br>イアログを表示しない。(S) |   |
|      | <u>閉じる(©)</u>                          | 詳しい説明を見る(出)                      |   |

やってみよう:自己紹介のページの作成

これから何回かかけて自己紹介のページを作成します。以上の説明を参考にしながら作成してください。

- 1. フォルダの名前は「profile」にします。
- 2. 自己紹介のトップページのファイル名はindex.htmにします。
- 内容を入力します。このとき、できるだけ多くの情報を入れるのが良いと思いますが、後で問題になるような情報は避けましょう。
- 4. とりあえずできたら Web サーバーに転送します。
- 5. 確認は、http://www.center.sugiyama-u.ac.jp/users/学籍番号/profile/ にブラウザでアクセスすれば 判ります。いくら立派なページを作成しても web サーバーに転送できていないと評価されませんの でご注意ください。
- 6. 確認の後でさらに修正を行った場合は、再度 Web サーバーへの転送を行ってください。その後でブ ラウザで「更新」のボタンをクリックすると修正した新しいものを見ることができるはずです。
- 1.5 Webサーバーよりファイルの取り出し

Webサーバーに送ったファイルをパソコンに取り出すことも可能です。通常パソコンからサーバーにファイルなどを送ることをアップロードと呼び、逆にサーバーからパソコンに持ってくることをダウンロードと呼びます。ファイルやフォルダーのダウンロードは次のような手順になります。

- 1. mftp を起動する。
- 2. 起動された画面で自分のグループ名、登録名、パスワードを入力し、「スタート」ボタンをクリック する。
- ダウンロードしたいフォルダやファイルが表示されるまでフォルダのアイコンをダブルクリックして 開いていく。
- 4. ダウンロードしたいファイルやフォルダを右クリックする。すると次のようにメニューが出てくる。

| <u> m</u> cc12. | .center.sugiyama                                     | -u.ac.jp                             |      |    |
|-----------------|------------------------------------------------------|--------------------------------------|------|----|
| 🔁 📸             | 82                                                   |                                      | /www |    |
|                 | <mark>パソコンに送る√処</mark><br>名前の変更 ☆<br>プロパティ ☆<br>削除 ② | Ctrl+F<br>Ctrl+M<br>Ctrl+R<br>Ctrl+D |      |    |
|                 |                                                      |                                      |      | 1. |

5. 出てきたメニューの「パソコンに送る」をクリックする。すると次のような画面が出てきます。

| 👼 名前を付けて保存                   | 7                                          |            |    |       |       | X              |
|------------------------------|--------------------------------------------|------------|----|-------|-------|----------------|
| (保存する場所(1):                  | 📗 ドキュメント                                   |            |    | - + 6 | ▼ 🖩 🎦 |                |
| 9                            | 名前                                         | 更新日時       | 種類 | サイズ   | タグ    |                |
| 最近表示した場所                     |                                            |            |    |       |       |                |
| F XDF97                      |                                            |            |    |       |       |                |
| นแรง<br>เมื่อ<br>ปัวหัว – รู |                                            |            |    |       |       |                |
| ネットワーク                       |                                            |            |    |       |       |                |
|                              | ファイル名( <u>N</u> ):<br>ファイルの種類( <u>T</u> ): | <u>aaa</u> |    |       | •     | 保存(S)<br>キャンセル |

6.「保存する場所」を「デスクトップ」にしてから「保存」ボタンをクリックします。

この手順を覚えておけば、大学で作成したファイルを家のパソコンに転送したい場合に、一旦ファイル をサーバーにアップロードし、家のパソコンでダウンロードすることで可能になります<sup>1</sup>。このような場合 は、転送したいファイルをWWWで公開する必要はないでしょうから、サーバーにアップロードする際に 「www」フォルダに入れないようにします。

サーバーにアップロードしたファイルを削除する場合は、右クリックして「削除」を選択することによ り可能です。

#### 1.6 Webページ作成作業の再開

基本的にはWordやExcelで作業を再開する場合と同じなのですが、アイコンをダブルクリックするとブ ラウザの方が起動されてしまうので、順序良くやらねばなりません。

- 1. ホームページビルダーを起動する。
- 2. 「スタート」の画面(p.4の上)で「ページを開く」ボタンをクリックする。
- すると次のような画面が表示される。「最近使用したファイル」の中に開きたいファイルあれば、それをクリックし「開く」ボタンをクリックする。似たような名前が並んでいて区別が付かない場合は、ファイル名をクリックすると右側の「プレビュー」のところに縮小されたイメージが表示されるのでそれで確認する。

<sup>&</sup>lt;sup>1</sup>http://www.mgt.sugiyama-u.ac.jp/miki/mftp/より mftp を家のパソコンにダウンロードすれば、mftp が家のパソコンでも 使えます。

| HTML ファイルを開く                |                      |                  | ×              |
|-----------------------------|----------------------|------------------|----------------|
| ファイル名( <u>N</u> ): C:¥Do    | ocuments and Setting | gs¥teacher¥デスクトッ | 参照( <u>R</u> ) |
| 最近使用したファイル(                 | <u>M</u> ):          |                  | プレビュー:         |
| ファイル名<br>C:¥Documents and S | ietting¥index.htm    | <u>971-11</u>    | ₹:049924       |
| C:¥Documents and S          | ietting¥index.htm    |                  |                |
|                             |                      |                  |                |
|                             |                      |                  |                |
| 1                           |                      |                  | 🔽 プレビュー (P)    |
|                             | 開<( <u>O</u> )       | キャンセル            | ヘルプ            |

もし「最近使用したファイル」の中に見当たらない場合は、「参照」のボタンをクリックして、「ファ イルのある場所」の欄やファイルを選択し、「開く」ボタンをクリックする。するとこの画面に戻る ので、もう一度「開く」ボタンをクリックする。

## 1.7 新しいページの追加

「ファイル」メニューの中の「標準モードで新規作成」を選択することにより新しいページを追加する ことができます。

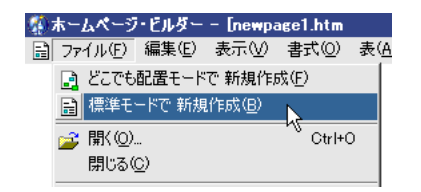

「ページの設定」を行った後、とりあえず「ページの保存」で「名前を付けて保存」を選択してファイ ル名を指定した方が良いでしょう。フォルダーの中で二つ目以降のファイル名は比較的自由に決めること ができますが、漢字などを使用するとパソコン上では見えますが、サーバーへ持っていくとアクセスでき ないページになってしまいます。

なお、画面の右端の「ページー覧」のタブをクリックすると、その下に現在編集中のファイルのアイコンが表示されます。これをクリックすることにより編集対象を切り替えることができます。

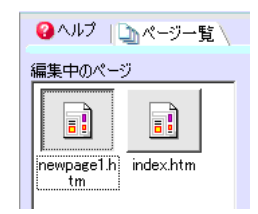

修正などを行なった場合は、それぞれのページについて「上書き保存」をしなければなりません。これ を忘れてサーバーに転送しても、修正などは反映されません。保存ができたかどうか心配な場合は、ホー ムページビルダーを終了すると、保存が必要なページが残っていると、確認を求めてきますから、保存す るように指示します。

1.8 表の挿入

Webページでは「表」は通常の枠がついたものが表として使われるだけでなく、枠が透明のものが、画面上の配置をそろえるためによく使われます。

1. 左側にある「ナビメニュー」の中の「表の挿入」をクリックする。

2. 行数や列数を指定する。

3. 必要に応じて「表の枠を表示する」を選択する。(透明の枠にする場合はチェックを外す。)

表の大きさは内容にあわせて拡大されます。表全体を選択して大きさを指定する事もできますが、実際 に表示される際に何らかの理由で内容の大きさが変わると、表の中身が思わぬところで改行されたりする ので、避けた方が良いと思います。

表の枠を透明にした場合は、「プレビュー」のタブをクリックして表示方式を変更すると、その効果がわかると思います。ただ「プレビュー」状態では内容の変更ができないので、確認したら「ページ編集」の タブをクリックして元に戻しましょう。

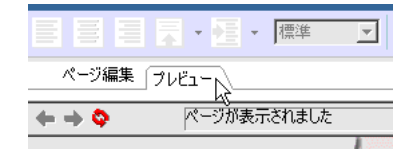

#### 1.9 リンクの設定

Webページの大きな特徴は他のWebページへリンクを設定することができることです。リンクを使用して既存のページを利用することにより、オリジナルな部分の作成に専念することができます。リンクは画像にも設定できますが、その場合はリンクが設定されていることがわかるようにしましょう。

- 1. リンクを設定する文字列や画像を入力する。
- 2. 文字列または画像を選択してから左側の「ナビメニュー」にある「リンクの挿入」をクリックする。
- 3. 次のような画面が表示されるので、「ページやURLへのリンクを作成する」を選択し、「次へ」ボタ ンをクリックする。

| リンク作成ウィザード             | ×                                                                      |
|------------------------|------------------------------------------------------------------------|
| ページや URL へのリンクを作成する(P) | リンク作成ウィザード<br>*[ページや URL へのリンクを作成<br>する]                               |
| メールを送れるリンクを作成する(M)     | 他のページや、他のサイトなどヘジ<br>ャンプするためのリンクを作成するこ<br>とができます。                       |
| <br>ラベルを作成する(L)        | *[メールを送れるリンクを作成する]<br>クリックすることで、メールを送信す<br>ることができるリンクを作成します。           |
| 24 パスワード付きリンクを作成する 🖤   | *[ラベルを作成する]<br>編集中のページの現在の場所に<br>ラベルを付けたり、ラベルへのリンク<br>を設定したりすることができます。 |
|                        | *[パスワード付きリンクを作成する]<br>パスワード付きのリンクを作成する<br>ことができます。                     |
|                        | 「次へ」をクリックしてください。                                                       |
| 〈戻る(3) 次へ(1) >         | キャンセル ヘルプ                                                              |

4. 次のような画面になるので、「次へ」ボタンをクリックする。最初に文字列や画像を選択しないで来 た場合は、ここで文字列か画像を指定する。

| リンク作成ウィザード(文字列、画像ファイルの設定)         | ×                                                                                                    |
|-----------------------------------|----------------------------------------------------------------------------------------------------|
| ここで指定した文字列、あるいは画像ファイルにリンクが作成されます。 | 文字列、画像ファイルの設定<br>作成されるリングに表示する文字<br>列あるいは画像を指定します。<br>文字列の場合は、その文字列に<br>下線がついたリンクが作成されま<br>す。<br>文字列や画像に何も指定したか |
| 参照(B)                             | ヘラッカーで回路に行りて見たしなが<br>った場合は、自動的に設定されま<br>す。<br>「次へ」をクリックしてください。                                                  |
| < 戻る(B) (次へいの)>                   | キャンセル ヘルフ                                                                                                    |

次のような画面になるので、「リンク先」にURL(http://...)を入れる。また「選択」ボタンをクリックして、「ファイルから」で同じフォルダ内のページを指定したり、「URLをブラウザより取得」でブラウザで現在見ているページを指定することもできる。

| リンク作成ウィザード(ページや URL へのリンク作成) | ×                                   |
|------------------------------|-------------------------------------|
| ここで指定したページへジャンプします。          | ページや URL へのリンク作成                    |
| リンク先(URL、ファイル名):             | リンク充加に、シャンフする充のアド<br>レス(URL)を指定します。 |
|                              | リンク作成ウィザードはここで終了<br>です。             |
|                              | 設定をかり直したい項目がある場                     |
| ターゲット(①):                    | 合は「戻る」ホタンをクリックしてくた<br>ざい。           |
|                              |                                     |
|                              |                                     |
|                              |                                     |
|                              |                                     |
|                              |                                     |
|                              |                                     |
| < 戻る(B) 完了                   | キャンセル ヘルプ                           |

6. ターゲットで新しいページをどこに表示するのかを指定する。通常は何も指定しなくて良い。

- 7. 「完了」ボタンをクリックする。
- 8. リンクの確認は「プレビュー」タブをクリックして行う。再び編集をしたい場合に、「ページ編集」 のタブをクリックして切り替えるのを忘れないようにする。

なお、確認したところリンク先が間違っているとか、表示される先が変だとか、リンクを取り消したい ような場合は、リンクが設定された文字列の上で右クリックをするとメニューが出るので、その中の「リ ンクの設定」や「リンクの削除」で対処します。

1.10 画像の挿入

パソコン上にある画像を挿入するには、左側の「ナビメニュー」にある「写真や画像の挿入」をクリッ クする。

- 自分で作成した画像を取り込む場合、「ファイルから」をクリックする。
- ●「ホームページビルダー」が持っている画像を使用する場合は、「素材集から」をクリックする。
- 画像をクリックすると出てくる「画像の調整」メニューの中に、画像の上下や左右反転、画像の回転 などの項目があるので、必要に応じてこれらを用いて画像の向きを変更する。(動画 GIF の画像に対 してはこれはできない。)
- 挿入された画像の大きさは、画像をクリックした時に表示される、画像の周囲にある をドラッグすることにより変えることができる。拡大すると、がたがたになることが多いので避けた方が良い。
   大きな画像を小さく表示させた場合には、大きさが確定した時点で「画像の調整」メニューにある「表示サイズで保存」をクリックすると画像ファイルの大きさが必要十分な量に切り詰められる。高級なデジカメで撮影してできた大きな画像の際にはこれをした方が良い。

一方、他のWebページで用いられている画像を取り込まずに参照する形で表示する際には、次のような 手順になります。

- 1. 素材集にある画像をひとつ挿入する。(なんでも良い)
- 2. 画像を右クリックして出てくるメニューの中の「属性の変更」をクリックする。すると次のような画 面が表示されるので、「参照」ボタンの左側の入力欄に表示したい画像のURLを入力する。

| 属性                                                      |
|---------------------------------------------------------|
| タグ①: 画像 🔽                                               |
| 画像 その他                                                  |
| ファイル(E):                                                |
| uilder V11/sample/image/illust/animals/ani003.gi( 参照(B) |
| 代替テキスト(A):                                              |
| レイアウト                                                   |
| 位置揃え(2)・ (自動) 👤                                         |
| 回り込み: 「 左寄せ(L) 「 右寄せ(R)                                 |
|                                                         |
|                                                         |
| 高を@::84 <u>当</u> 上下⊘: <u>当</u>                          |
| <u>サイズ取得(Z)</u> <u>りリア(C)</u>                           |
|                                                         |
| □ 枠表示(Q) 幅(D): □ - ピクセル                                 |
|                                                         |
| <br>OK キャンセル ヘルプ                                        |

- 3. また画像の大きさは素材集のものと同じになるので、「サイズ」のところの「幅」と「高さ」を入力 するか、「クリア」ボタンをクリックして空欄にしてから「OK」ボタンをクリックする。
- 4. 参照の形で取り込んだ画像は、「ページ編集」では正しく表示されないので、確認する際には「プレ ビュー」のタグをクリックする。

なお画像のURLやその大きさは、ブラウザに表示された画像の上で右クリックをし、メニューで「プロ パティ」を選択すれば表示されます。 このようにして挿入した画像の左や右に文章を並べるには、枠が透明な表を使用するか、画像を右クリックして、出てきたメニューで「属性の変更」をクリックし、「レイアウト」の中の回り込みの指定します。 ウィンドウの大きさが変化してもレイアウトが崩れにくい、枠が透明な表を使用するのがお勧めです。

#### 1.11 画像の編集

ホームページビルダーの内蔵機能である程度の画像処理ができます。画像をクリックすると表示される 「画像の効果」メニューの中の「特殊効果」で画像の雰囲気を変えることができます。

また、画像をクリックすると表示される「画像の調整」メニューの中の「画像の編集」をクリックする と次のような画面が表示されます。ここで、次のようなことができます。

- 画像の切り抜き:「切り抜き」のボタンをクリックすると画像上に範囲が設定されるのでそれを適当 な大きさ、位置に直して「切り抜き」のボタンをもう一度クリックします。
- 画像にフィルターをかける:画像全体に様々な効果を施すことができます。ただしJPEG形式の画像 にしかできません。
- 画像の一部を透明にする:「透明化」のボタンをクリックしてから、透明にしたい部分をクリックします。ただしGIF形式の画像にしかできません。
- 形式は「保存時オプション」のところで変更ができます。一時的に JPEG 形式にしてぼかし効果を 施した後で GIF 形式に戻すというようなことも可能です。ただし透明化は最終的に GIF 形式でない とだめです。

| 🐔 画像の編集 |                                                                                                    |
|---------|----------------------------------------------------------------------------------------------------|
|         | 編集<br>「1」切り抜き(C)<br>() 回転(B)<br>」 述明(L(T)<br>効果 [JPEG のみ](E)<br>「こ戻す(U)<br>(R存時オブション<br>() GIF 形式で(保存(G)<br>() JPEG 形式で(保存(G)<br>() JPEG 形式で(保存(G)<br>() 素示サイズで(保存 |
|         | □↓ 詳細設定(D)                                                                                                    |
| ОК      | キャンセル ヘルプ                                                                                                    |

### 1.12 画像の作成

できた画像の編集ならばホームページビルダーでできますが、作成などは他のソフトで行うことになり ます。例えばWindowsに付属している「ペイント」などを使用します。ここでは次に作成する動画GIFの 作成が容易な「D-pixed」と言うソフトを紹介します。と言っても細かく説明すると長くなりますので、各 自色々試してみてください。注意点として、

● 画像の大きさは、「編集」メニューの中の「編集サイズの変更」で設定する。

● 名前をつけて保存する際に GIF の形式にすること。「ファイル」メニューで「名前を付けて保存」を クリックすると、次のような画面が表示されるが、必ず「ファイルの種類」のところを「GIF イメー ジ(\*.GIF)」に変更する。

| 🧱 ファイルに絵を保存                         | ×                          |
|-------------------------------------|----------------------------|
|                                     | <ul> <li>→ → 検索</li> </ul> |
| ファイル名(N): 無題1                       | •                          |
| ファイルの種類( <u>T</u> ): GIFイメージ(*.GIF) |                            |
|                                     | 保存(S) キャンセル                |

 ● さらに「フォルダの参照」の前の「」をクリックすると次のような画面になるので、左側の「デス クトップ」などをクリックし保存先のフォルダーまで開いていきます。

| 🔯 ファイルに絵を保存               |             |      |                        |        | ×     |
|---------------------------|-------------|------|------------------------|--------|-------|
| 🚱 🔍 🔻 🐌 🕨 profile         |             |      | <b>▼</b> <del>*j</del> | 検索     | م     |
|                           | 📑 新しいフォノ    | 13   |                        |        |       |
| お気に入りリンク                  | 名前          | 更新日時 | 種類                     | サイズ    |       |
| 19 最近表示した場所               |             |      | このフォルダに                | ま空です。  |       |
| 🜉 デスクトップ                  |             |      |                        |        |       |
| 🌉 コンピュータ                  |             |      |                        |        |       |
| 📳 ドキュメント                  |             |      |                        |        |       |
| 📔 ピクチャ                    |             |      |                        |        |       |
| 詳細 >>                     |             |      |                        |        |       |
| フォルダ 🔺                    |             |      |                        |        |       |
| ファイル名( <u>N</u> ): dialo  | g1          |      |                        |        | •     |
| ファイルの種類( <u>T</u> ): GIF- | イメージ(*.GIF) |      |                        |        | •     |
| 🍙 フォルダの非表示                |             |      |                        | (呆存(S) | キャンセル |

- 画像を保存する先は、できるだけその画像を使用するページのファイルと同じフォルダーに入れる。
   つまり上記画面において、「保存する場所」を正しく変更しなければならない。
- •ファイル名は直接入力による英数文字にすること。

などがあります。最後の注意を守らないで漢字を利用したファイル名を使用する人が結構居ます。これを すると「ホームページ・ビルダー」では何も問題がありませんが、Webサーバーに転送した後で表示され ないトラブルの元になります。

また一般的にお絵かきソフトで絵を描く場合は、

- 直線や丸や四角などはそれ専用のツールを使う。
- 文字入力もツールを使う。
- コピーを活用する。
- 画像の縮小や拡大、反転なども利用する。
- 細かい所は拡大して修正する。

などを考慮すると多少はましなものができると思います。

1.13 ロールオーバー効果の設定

マウスでポイントすると画像が変化するように設定することができます。さらにリンクの設定もできます。

- 1. 設定したい画像をクリックすると表示される「画像の効果」メニューの中の「ロールオーバー効果」 をクリックします。
- 2. 選択した画像が表示されたら「次へ」をクリックします。
- 3. 変化した後の画像が既にある場合は、「ファイル名を指定する」を選択し、その下にファイル名を入れます。
- 4. 現在の画像を元に作成するならば「通常時の画像に効果を加えたものを使用する」を選択し、「効果の選択」ボタンをクリックします。ここで適当な効果を選択してから「OK」をクリックします。
- 5. 「次へ」をクリックするとURLを指定することができます。ここで設定すると画像にリンクを設定 することができます。(別に設定しなくてもよい。)
- 「次へ」、「完了」とクリックするとでき上がり。「プレビュー」のタブをクリックすると動作確認が できます。

#### 1.14 動く画像

GIF 形式の画像ファイルは、一つのファイルの中に複数の画像を含み、それらを決められた間隔で切り 替えて表示するように指示できます。この機能を利用すると表示されたときにぱらぱらと動く画像を作る ことができます。この動画 GIF と呼ばれる機能は通常のブラウザでそのまま表示されるので良く使われて います。ただ GIF では使用できる色が256 色に限定されるので、写真画像を動かしたいとか、さらに音も 出したいような場合には、Micormedia Flash と呼ばれるものが良く使われます。ただこれを利用したもの を作るためには専用のソフトが必要ですし、ブラウザもこれの表示のために機能追加 (プラグイン)をしな ければなりません。

既に紹介した「D-pixed」では複数の画像を別のレイヤとして扱います。各レイヤごとに少しずつ異なる 画像を用意すれば動画ができます。以下の手順に従って作成してみて下さい。

- 1. 「D-Pixed」を起動して適当な大きさの新規画面を用意します。
- 2. 最初の絵を描きます。
- 3. 「表示」メニューの中に「編集中のレイヤのみを表示」というものがあるので印がついていなければ クリックして印を付けます。
- 4. 「ウィンドウ」メニューの中の「レイヤ管理」をクリックすると「レイヤ管理」という次のような画 面が表示されます。その中の「新規レイヤ」ボタンをクリックすると新しいレイヤが作られます。

| レイヤ管理                                                              | × |
|--------------------------------------------------------------------|---|
| _レイヤの選択 レイヤの名前                                                     |   |
|                                                                    |   |
| 透明色: 255 <del>ゴ</del> 表示<br>び 表示する<br>背景色: 255 <del>ゴ</del> □ 常に表示 | _ |
| → 重ね合わせ濃度: 16 🕂 0~16)                                              | 8 |
| , 「重ねあわせ時にマスクが有効                                                   | ļ |
|                                                                    |   |
| 表示時間:  50 [ms] 範囲: 0  0  100  100   (                              |   |
| 描画方法: ⊙ 何もしない ○ 重ねる ○ 書き直す ○ 前に重ねる                                 |   |
| □ ユーザの入力 □ 透明色が有効                                                  |   |
| 新規レイヤ 削除 1つ上へ 1つ下へ 閉じる                                             |   |

- 5. 次の絵を描きます。そしてまた「新規レイヤ」ボタンを押して次のレイヤを作ることを繰り返します。
- 6. 前に作成したレイヤを見るときには上記画面の中の「レイヤの選択」の中の見たいレイヤをクリック すれば可能です。
- 7.「ウインドウ」メニューの中の「ぱたぱたアニメ」をクリックすると今入力した画像が順番に表示されます。動きが早すぎる場合には、上記画面の中の表示時間の所をより大きな値にします。この数値はレイヤごとに設定する必要があります。
- 8. 「名前を付けて保存」をクリックすると次のようなダイアログが表示されます。ここでGIF形式を 選択してください。

| 🧱 ファイルに絵を保存                         | X                           |
|-------------------------------------|-----------------------------|
| - • miki • • • • • •                | <ul> <li>▼ fy 検索</li> </ul> |
| ファイル名(N): 無題1                       | •                           |
| ファイルの種類( <u>T</u> ): GIFイメージ(*.GIF) |                             |
| マ フォルダの参照( <u>B</u> )               | 保存(S) キャンセル                 |

また、次の画面において動画 GIF の部分に印を付ける必要があります。

動画 GIF の応用例として良く見られるのは、バナー広告と呼ばれるものです。バナー広告とは Web ページ内に表示される旗 (Banner)型 (=長方形)の形状を基本とする広告で、大体サイズが決まっています。そして通常これをクリックすると広告主の指定するページに飛ぶようにリンクが張られています。横468 ピクセル×縦60 ピクセルの「フルバナー(標準バナーともいう)」や、横224 ピクセル×縦33 ピクセルの「スモールバナー」など14 種類ほどの標準規格が設定されているようです。

# 1.15 フレームの作成方法

一つの画面を複数に分割して扱うことができます。大抵の場合そのうちの一つがメニューになっていて、 そこで選択したものが別の部分に表示されます。いつもメニューが表示されているので、いちいち戻らず に次々と別のページを表示させることができます。

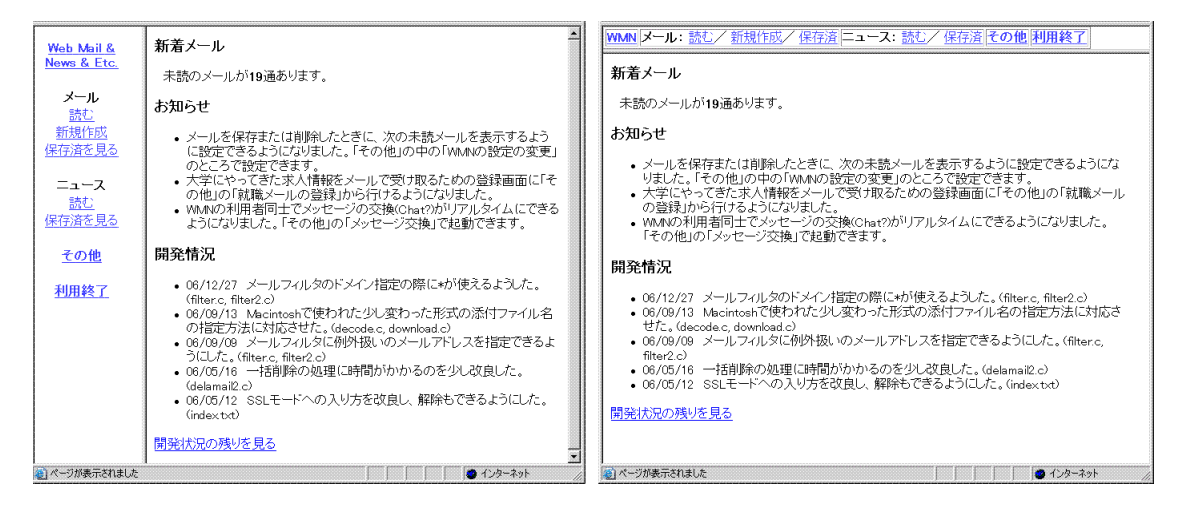

分割(フレーム)を指定するファイルと各分割された部分の内容のファイルが別々に必要です。次のような手順で作成します。

- 1. 「ページ作成方法の選択」の画面で「白紙ページ」ボタンをクリックし、「白紙ページの作成」画面の「ページの種類」は「フレームページ」、「編集モード」は「標準モード」を選択して「OK」ボタンをクリックする。
- 2. 次のような「フレーム作成ウィザード」画面が表示されるので、適切な分割形式を選択して「次へ」 ボタンをクリックする。

| フレーム作成ウィザード                                                                                                    | ×                                                                                                    |
|----------------------------------------------------------------------------------------------------|----------------------------------------------------------------------------------------------------|
| 分割方法の選択(型)         ●         2分割 機-1         2分割 税-1         2分割 税-1         2分割 税-1         2分割 税-1         2分割 税-1         2分割 税-1         2分割 税-1         2分割 税-1         2分割 税-2         2分割 税-1         2分割 税-2         2分割 税-2         2分割 税         ・         支50%、右50%の税2分割フレームを作成します。         境界線の属性         境界線の表示(型):         ・         ・         ・         ・         ・         ・         ・         ・         ・         ・         ・         ・         ・         ・         ・         ・         ・         ・         ・         ・         ・         ・         ・         ・         ・         ・         ・         ・         ・         ・         ・         ・         ・ | フレーム作成ウィザード<br>フレーム設定ページを作成しま<br>す。<br>ここでは、ウィンドウをフレームに分<br>割する方法を選択し、フレームの<br>境界線の設定をします。<br>フレーム設定ページには、フレーム<br>の分割数の指定とフレームの名前<br>の記述、フレームなし表示用のペ<br>ージ編集などが必要したります。<br>また、フレーム内に表示だわるペー<br>ジがフレーム分割数だけ必要にな<br>ります。 |
| < 戻る(3) 次へ(1)>                                                                                                    | キャンセル ヘルプ                                                                                                    |

- 3. また別の「フレーム作成ウィザード」画面が表示される。既に存在するファイルを最初に表示する場合はここで指定する。新規に作成する場合は何も触らずに「完了」ボタンをクリックする。
- 4. 仕切りの線はドラッグして適当な位置に変更できる。

- 5.「フレームなし」タブをクリックしてから、「ページの設定」ボタンをクリックすることにより、フレーム設定ページにページタイトルなどを付けることができる。ブラウザで表示した際にはこれが表示される。また「フレームなし」に入力した内容は、フレーム機能のないブラウザ(携帯電話など)からアクセスした場合に表示される。
- 6. 「ページの保存」ボタンをクリックし、「ページの保存」画面で、「フレーム設定ページに名前を付けて保存」をクリックして保存する。ブラウザではフレーム設定ページの方をアクセスするので、ファイルの名前を付けるときに注意する。

メニューにリンクを設定するとき「ターゲット」として出したいフレームを指定するのを忘れないように します。また「ターゲット」として、「全画面」を選択するとフレームによる分割を解除して表示されます。

1.16 カウンターの設定

「あなたは何人目です」という数字が表示されるページがよくあります。これによってどのくらいのア クセスがなされているか確認することができます。ホームページビルダーにはこのカウンターを挿入する 機能がありますが、これはプロバイダーが提供するサービスを利用するものなので、ここでは椙山独自の サービスを利用する方法を紹介します。詳しくは、

http://www.ss.sugiyama-u.ac.jp/miki/Counter/

をご覧下さい。なおカウンターのパスワードを忘れてしまった場合は、再度カウンターの取得をしてくだ さい。

1.17 自分のトップページの作成

フレームを利用したトップページを設定してみましょう。ここで自己紹介へのリンクを設定すると、自 己紹介のページも外部からアクセスされるようになり、しばらくするとGoogleなどで検索されるように なります。よって自己紹介のページにまずいことを書いてしまった人は、必ずその部分を削除しておきま しょう。

- 1. mftpで「www」フォルダごとデスクトップに取り出します。(これまで使用していた「profile」フォ ルダがデスクトップにある場合は、混乱の元になるので先に削除しておきます。)
- フレームを利用したページを作成します。自分のトップページのフレームは上下の分割でも、左右の 分割でも良いでしょうが、必ず各フレームを先に保存します。(wwwフォルダの中に)各フレームの ファイル名はホームページビルダーが勝手につけたものでも良いし、メニューなら menu.htm にする など内容が想像しやすいものにするのも良いでしょう。
- 3. フレームの設定ページを保存する際にファイル名として、index.htmとし、「www」フォルダに入れ ます。このとき profile フォルダの中にも index.htm があるので、これを上書きしないように注意し ます。
- 4. 「www」フォルダごとサーバーに戻します。

# 自分のトップページを作ろう

以下のような自分のトップページを作れ。

- メニューには、「自己紹介」と言う自己紹介のページへのリンクを設定する。これをクリックすると メニューでない方に自己紹介のページが表示されるようにする。
- 同じくメニューに「次の人」というリンクも設定する。クリックすると次の人のトップページと全体が置き換わるようにする。(自分のメニューなどが残らないようにする。)
- ●トップページを開いたら真っ白では寂しいので、「ようこそのページへ」のようなあいさつと 適当な挿絵は入れる。
- トップページにカウンターを設置して、どのくらいの数の人が訪れたのかわかるようにする。

# 2 HTML入門

Webサーバーはクライアント(利用者)からの要求に従ってデータを送ります。クライアントはもらった データを表示するのですが、そのデータはHTML (HyperText Markup Language)と言う言語で記述され ています。Webサーバーは予め用意してあったデータを送るだけなので、自分のデータを公開したい場合 には、自分のデータをHTMLで記述する必要があります。前章ではホームページビルダーを使用すること によりHTMLに関しては何も考えなくても済みましたが、ここではWWWの仕組みを知るためにHTML の概要を説明します。

#### 2.1 簡単な例

例えば次のような内容を、aaa.htmと言うファイルに入力してみましょう。

<HTML>
<Head>
<Title>簡単な例</Title>
</Head>
</Head>
<Body>
<H1>これはレベル1の見出し</H1>
<P>HTMLの世界へようこそ。<Br>
これは1番目の段落です。</P>
<P>そしてこれは2番目の段落です。</P>
</Body>
</HTML>

HTMLで記述した内容を入力してファイルを作成するのは、Windowsに附属している「メモ帳」でも可 能です。ただし保存する際に注意しないと「.txt」と言う拡張子が付いてしまいます。HTMLで記述した 内容は「.htm」という拡張子の付いたファイル名にする必要があります。そのためには名前を付けて保存 する際に、「ファイルの種類」のところを必ず「すべてのファイル(\*.\*)」に変更してからファイル名を入 力します。これ以外にも「メモ帳」では漢字の空白がわかりにくいと言う問題点があります。後で出てく るタグの中に漢字の空白が含まれると正しく動作しなくなるのですが、画面上では何も見えないので探す のに苦労します。

そこでこの演習では「TeraPad」と言うソフトを利用することにします。これはフリーのソフトで、「メ モ帳」の機能を拡張したようなもので、設定をすることにより全角の空白を「」のように表示させるこ とができたり、タグを別の色で表示してくれるので大変判りやすくなります。005室では演習室メニューか ら起動できるようになっています。

後でサーバーへ転送したり、ブラウザで確認をする際に便利なように、保存する場所は「デスクトップ」 が良いでしょう。

できたファイルをダブルクリックしてInternet ExplorerやFireFox等のブラウザで見ると、見出しの所の字が大きくなっていたり、段落ごとに改行していたりします。

HTMLは文章中に様々なマークアップタグ (markup tags)を挿入して様々な指示を行います。この例で は、< >で囲まれた部分がそうです。<の次にはタグ名が続きます。これは大文字と小文字の区別は無いの で、<TITLE>の代わりに<title>と書いても構いません。タグ名が / で始まっているのは有効範囲の終わり を示します。</XXXX>は<XXXX>の終わりを示しています。通常のタグは全て終わりのタグと対になって使 われますが、例外も幾つかあります。

ブラウザで「ソース表示」をメニューで選ぶと、このHTMLの記述をそのまま見ることができます。どうも思ったような表示が得られないときに確認するのに利用できます。

#### 2.2 基本タグ

ここでは、先程の例にも出てきた基本的なタグについて説明します。

全体:ここの記述はHTMLによるものだと言うことを示すものです。ファイルの最初と終わりに必ず入れます。

```
<hTML>
... HTMLでの記述 ...
</HTML>
```

● 設定:ページの設定のような事を記述している部分がここにあることを示します。ここで説明している基本的なタグの中では<Title>だけがこの中に入ります。

```
<Head>
... 表題などの記述 ...
</Head>
```

表題:ページの表題を示すものです。通常ブラウザのタイトルバーの部分に、つまり本文とは別の場所に表示されます。またWeb検索システムなどはここに使われた単語を重視しますので、文章の内容を的確に示すものが望まれます。タグの形式は次のようなものです。

<Title>表題の文</Title>

●本体:実際に表示されるページに関する記述はここの中にします。

<Body> ... HTMLでのページの記述 ... </Body>

見出し:HTMLは、1から6までの6つのレベルの見出しが可能で、レベル1が一番大きな見出しになります。見出しとして指定された文は独立した左詰めの行として表示されます。タグの形式は次のようなものです。ただし、yの所は実際は1~6の数字になります。

<Hy>見出しの文</Hy>

● 段落:何もタグの付いていない文章は、クライアント側の都合(通常画面の幅)に合わせて詰め込まれます。段落として独立させたい場合には、段落に次のようなタグを付ける必要があります。

<P>文文文...文</P>

● 強制改行:段落を示すタグ<P>を使用すると段落の間に空行が入ります。それを避け、単に改行をしたい場合には、次のようなタグを使います。

文文文...文<Br>

● 番号なしリスト:この説明文のような●が先頭に付いた箇条書きをするためには次のようなタグを使います。

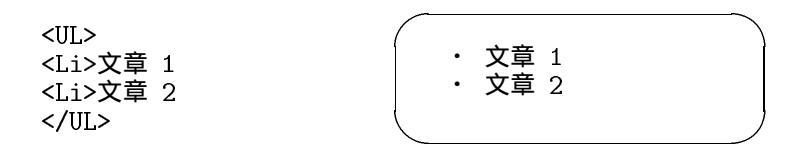

<Li>が●になる感じです。<Li>の部分は幾つでも構いません。また3重までの入れ子にすることも可能です。

● 番号付きリスト:先頭に1、2、3と数字が順番に付いた箇条書きをするためには次のようなタグを使 います。

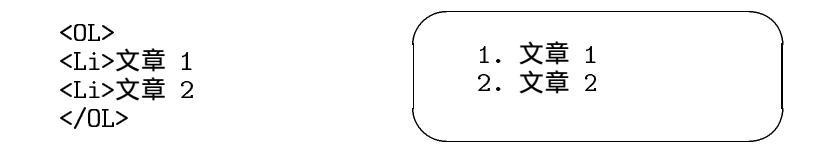

今度は<Li>が数字になる感じです。<Li>の部分は幾つでも構いません。また3重までの入れ子にすることも可能です。

定義型リスト:言葉ではちょっと説明しがたいものですが、次のような形にしたいときにこれを用います。

電子計算機 コンピュータのこと。 コンピュータ かつて電子計算機と呼ばれたもの。パソコンの項を参照のこと。

これは、次のような3種類のタグを使って記述します。

```
<DL>
<DT>電子計算機
<DD>コンピュータのこと。
<DT>コンピュータ
<DD>かつて電子計算機と呼ばれたもの。パソコンの項を参照のこと。
</DL>
```

● 引用文:引用などで通常の文章よりも行頭が右に凹んだ文章を記述したいときには、次のタグを使います。

<BlockQuote> 文文文...文 </BlockQuote>

 
 ・整形済み文章:既に整形が終わっていると言う事で、次のタグで囲まれた文章は入力したままの形で 表示されます。つまり空白や改行が無視されませんし、勝手に改行されたりもしません。

<Pre> +- 炭水化物 三大栄養素----+ たんぱく質 +- 脂肪 </Pre> この場合画面に表示されるのは、<Pre>のタグが無いだけで後は全く同じものです。

• 水平線:画面一杯の水平線を引くタグは次のようなものです。

<Hr>

• コメント:文章の説明的なもので、表示されては困るものは次のようなタグを付けておきます。

<!-- 文文...文 -->

2.3 文字の形式について

通常の文字はそのままですが、< > & "の4文字は特殊な意味を持つためにそのまま使えません。それ ぞれ次のような形で記述します。

< &lt;

- > >
- " "

次のようなタグを付けることにより論理的な意味付けを文字に与えることが可能です。異なる意味付け のものはクライアントで色や書体の違いとして表示されます。

| <dfn>定義された語</dfn>          | 通常イタリックで表示される。 |  |  |
|----------------------------|----------------|--|--|
| <em>強調された語</em>            | 通常イタリックで表示される。 |  |  |
| <cite>本等の表題</cite>         | 通常イタリックで表示される。 |  |  |
| <code>プログラムなど</code>       | 通常等幅文字で表示される。  |  |  |
| <kbd>キーボードのキー</kbd>        | 通常等幅の太字で表示される。 |  |  |
| <samp>コンピュータの状態</samp>     | 通常等幅文字で表示される。  |  |  |
| <strong>強調された語</strong>    | 通常太字で表示される。    |  |  |
| <var>変数など</var>            | 通常イタリックで表示される。 |  |  |
| また直接次のように直接字体を指定することも可能です。 |                |  |  |
|                            |                |  |  |

<B>太字</B> <I>イタリック</I>

<TT>等幅文字</TT>

2.4 リンクの付け方

リンクの設定もやはりタグを利用して行います。また行き先はファイルだけでなく、指定した付近へと いう細かい指定も可能です。ただしその場合、行き先にタグで印をつけておく必要があります。

ファイルへのリンク:これは次のような形式のタグを用います。

<A href="URL">クリックされる文</A>

URLの部分には実際にリンクするファイルのURLが入ります。「クリックされる文」の所はブラウ ザでは下線が付いてちょっと色が異なる表示がなされます。ここはリンク先が判るような文にします。 実際は例えば次の様な形になります。

<A href="http://www.sugiyama-u.ac.jp/">椙山女学園大学のトップページ</A>

<sup>&</sup>lt;A href="betu.htm">同じブォルダーにあるbetu.htmと言うファイル</A>

ファイル内へのリンク:予め次の様なタグ(アンカー)を入れておくと、そこへ行くリンクを張ることが可能です。

文....文<A name="namae">文</A>文...文

namaeは適当な語を使います。同じファイル中で同じ語は使えません。そしてリンクを張るときに は次の様にします。

<A href="#namae">クリックされる文</A>

要するに先程指定した語の前に#を付けます。長めの文章で先頭の所に目次や索引を設けて、そこか ら後に続く文章の該当するところへリンクを張ると言う形でよく使われます。

この両者を同時に使う事も可能です。つまりファイルの中で予めアンカーを指定しておけば、リンクを 張る側は、URLの後に#とアンカーで指定した語を書けば良いようになっています。

<A href="http://cc01.center.sugiyama-u.ac.jp/~mailbase/student/index.html#mgt">現マネー 覧</A>

# 演習問題

以下のような超簡易 CAI(Computer Aided Instruction: コンピュータ支援教育)のページを作れ。

- 1. caiq.htmと言うファイルを作成し、この中には問題文と答えの選択子(4つぐらい)を入れる。正解を 選択したら caio.htmへ、間違った選択ならば caix.htm へ行くようにリンクを張る。
- 2. caio.htmと言うファイルを作成し、正解者に対するメッセージを入れる。また「次の問題」と言う所 を作成して、次の人の caiq.htm ヘリンクを張る。
- 3. caix.htmと言うファイルを作成し、誤答者に対するメッセージ(ヒントなど)を入れる。また「問題 にもどる」と言う所を作成して、caiq.htmへリンクを張る。
- 4. ブラウザで文章が表示されるか、リンクが正しく張れたかを確認せよ。

各ファイルでは、<Title>なども忘れずに入れること。

#### **2.5** 画像の指定の仕方

画像を取り込みたい場所に次のようなタグを挿入することにより、画像を表示することができます。

<Img src="画像ファイル名">

すると一つの画像が一つの文字と同様に扱われます。ところが通常画像は文字よりも大きいので前後の文 字と画像のどこを合わせるかでかなり違ったものになります。そこで、

<Img src="画像ファイル名" align="Top">

とすると前後の文字に画像の上部が並ぶようになります。Topの所を Middle にすれば画像の中央が、Bottom にすれば下部が揃うようになります。

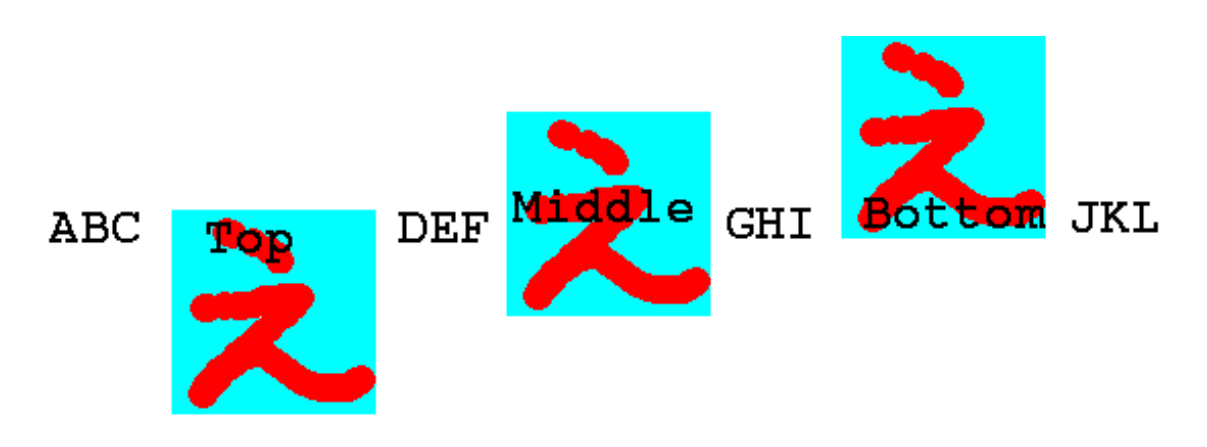

画像を見る事ができない場合や画像が表示されるまでに画像の代わりの文字列を出す事ができます。 <Img src="画像ファイル名" alt="画像の表題">

のように指定します。できるだけ画像にはこの指定を付けるようにして下さい。

画像ファイル名の所にはURLを入れることも可能です。これによって他のページで使用されている画像 を借りてくることができます。ただ大抵のページの作者は画像だけ使われるのは嫌うので注意して下さい。 同じページの中に表示しなくても良い場合には、

<A href="画像ファイル名">文</A>

も可能です。こうすると「文」をクリックすると画像が表示されるようになります。ページ内には小さく 縮小したものを入れて、元の大きさを見たい人だけ選択すれば見えるようにすると良いと思います。 また通常のリンクとの組み合わせも可能です。

<A href="URL"><Img src="画像ファイル名"></A>

とすると表示された画像をクリックするとURLで指定したところへ行きます。

#### 演習問題

次のような手順で適当な画像を参照するページを作ってみよ。

- 1. 学園内のページから適当な画像を含むページを探す。
- 2. 画像の上で右クリックをし、出てきたメニューの中の「プロパティ」を選択してそのページの画像の URLを求める。
- 3. 得られた画像のURLをブラウザに入力して、画像のみが表示されるかどうか確認する。
- 4. Img タグを利用してこの画像が表示されるようにせよ。
- 5. さらに画像をクリックすると画像のあったページが表示されるようにせよ。

#### **2.6** 画面の背景の設定

画面の背景に色を付けたり、画像を敷き詰めたりすることが可能です。まず背景に色を付ける場合は、

<Body BGColor="色の指定">

のようにします。色の指定の仕方には次のようなものがあります。

- RGB 値を#FF0000 のように指定する方法があります。光の三原色である赤(R)、緑(G)、青(B)の配 分を00~FFまでの16進数でこの順番に記述します。00が最小値でFFが最大値となり、00、01、02 と大きくなりますが、下の桁の数値を変えてもあまり違いはわかりません。一般に、値が大きいと明 るい色、小さいと暗い色、RGBの値の差が大きいと派手な色、差が小さいと淡い色になります。
- 次の16色については名前で指定可能です。Black、Gray、Silver、White、Red、Yellow、Lime(黄緑)、Aqua(水色)、Blue、Fuchsia(薄紫)、Maroon(えび茶)、Olive、Green、Teal(暗緑青色)、Navy、Purple

画面の背景の色を変更した場合、通常の文字の色では見にくくなることがあります。その場合には次の ように文字やリンク場所の色を指定することも可能です。

<Body BGColor="black" Text="white" Link="red" VLink="yellow">

このようにすると画面の背景は黒、通常のテキストは白、リンクの部分は赤、そして一度選択されたこと があるリンクは黄色になります。

また画面の背景に画像を敷き詰める場合には次のような指定をします。

<Body Background="画像のURL">

指定された画像が画面より小さい場合は繰り返し敷き詰められる形になります。画像の内容に合わせて 文字の色の設定も前述同様に行うことが可能です。ただし画像の内容がほとんど黒で文字の色を白にした ような場合、この背景用の画像が正しく転送されなかった場合には、まったく読めない画面になってしま う恐れがあるので、ほぼ同等の色をBGColorで同時に指定しておくと良いようです。

# 演習問題

- 1. CAIの問題文のページ(caiq.htm)に適当な画像を追加せよ。またLinkとVlinkに同じ色を設定する ことにより正解がばれないようにせよ。
- 2. CAIの正解のページ (caio.htm) に適当な背景画像を設定せよ。
- 3. 誤解のページ(caix.htm)の背景にRGBの指定を用いて薄い色を設定せよ。

#### 2.7 文字の修飾

ワープロなどと同様に文字の大きさを変更したり、色を付けたりすることができます。しかしあまりこ のような修飾を乱用するとかえって見にくいものになってしまいます。本当に必要な所に適切なものを使っ てください。

● 文字の大きさの設定:nの所には1から7の数字が入ります。数字が大きいほど大きな文字になります。

<Font size="n">文文文</Font>

 文字の色の設定:「色」の所には先ほどの背景の色と同じ形式の指定(#で始まる16進数によるもの か色の名前にもの)が可能です。また上記の大きさの指定であるsize=も同時に指定することもでき ます。 <Font color="色">文文文</Font>

● 肩付き文字の指定: y = x<sup>2</sup>の2のように文字の高さの半分上に字を出したいときに使います。

<Sup>字字字</Sup>

●下付き文字の指定: H<sub>2</sub>Oの2のように文字の高さの半分下に字を出したいときに使います。

<Sub>字字字</Sub>

● 中央寄せの指定:文字を行の中央に表示させたい場合に使います。

<Center>文文文</Center>

#### 演習問題

aaa.htmに、行の真ん中に赤い字で大きく「H2Oは水のことです」と出るように追加してみよ。

2.8 表の指定

表の指定は、通常の表を示すためと、単に大きさの違うものを綺麗に並べて表示するためによく用いられます。次の画面分割以上にタグがごちゃごちゃと大量に出てきますので混乱しないようにしてください。

1. 表の指定全体を<Table>と</Table>タグで囲みます。なお後に出てくる表の中身として表を用いる ことも可能ですが、その場合は<Table>が入れ子になることになります。

表の罫線が必要な場合は、<Table Border>とします。Borderを省略すると枠線がない表になりますが、単に整列させたい場合によく用いられます。さらに「Border="数値"」とすると枠線の太さを 変えることができます。大きな数値にすると太い枠線になります。

2. 表に表題を付ける場合は、<Table>タグのすぐ後で次のような指定をします。

<Caption>表の表題</Caption>

ここで指定した表題は表の上に中央寄せされて表示されます。表の下に出したい場合には、 <Caption align="Bottom">とします。

3. 各行の内容はそれぞれ、<Tr>と</Tr>で囲う必要があります。

4. 行に含まれる各セルはそれぞれ、<Td>と</Td>で囲う必要があります。

- セルの内容が複数行にわたる場合は、改行すべき所に<Br>を入れます。
- 横隣のセルと合体した横長いセルを作成したい場合には、<Td ColSpan="2">のようにします。
   (3にすれば3つ連結した形になります。)
- 下のセルと合体した縦長のセルを作成したい場合には、<Td RowSpan="2">のようにします。(3)
   にすれば3つ連結した形になります。)

以下に簡単な表の例を示します。 <Table Border> <Caption>表のサンプル</Caption> <Tr> <Td>aaaaa</Td><Td>bbbbb</Td><Td>ccccc</Td> </Tr> <Tr> <Tr>
<Tr> <Tr></Tr>
</Tr>
</Tr>
</Tr>
</Tr>
</Tr>
</Tr>
</Table>

#### 表のサンプル

| aaaaa | bbbbb | ccccc |
|-------|-------|-------|
| ddddd | eeeee | fffff |
| ggggg | hhhhh | iiiii |

#### 表の指定の追加

表に関してはさらに次のような指定が可能です。

- <Td>>の代わりに<Th>>を使用することにより、このセルは表の見出しであることを示せます。この時 このセルの内容が太字でかつセンタリングされて表示されます。
- <Td nowrap>と指定するとセルの内容がブラウザの表示幅に合わせて改行されないようになります。 ただこれを乱用すると表が画面からはみ出して見にくくなります。
- ◆ <Td align="right">と指定するとセルの内容が右詰になります。同様に<Td align="center">と 指定するとセルの内容が中央に揃います。
- <Td valign="top">と指定するとセルの内容が上に寄せられます。同様に<Td valign="bottom"> と指定するとセルの内容が下に寄せられます。
- nowrap、align、valign などの指定は自由に組み合わせて使用できます。

# 演習問題

aaa.htmに、次のような形の表が出るようにせよ。

|       | 男とは        |   |  |  |
|-------|------------|---|--|--|
|       | 愛人 恋人 友人   |   |  |  |
| 女にとって | 父親 夫 息子    |   |  |  |
|       | オス ひも 粗大ごみ | k |  |  |

2.9 画面の分割 (フレーム)

画面を分割することによって画面を目次とその内容のように分けて、いちいち利用者が目次のあるページの戻らなくても良いようにできます。ただこれを利用する場合は、分割の仕方を指定するファイルとその分割された内容のファイルの両方が必要になります。後者は2分割ならば2つ、3分割ならば3つ必要になりますが、これらはこれまで説明してきた普通のHTMLで記述された内容のものです。

1. 画面分割の指定のファイルは<HTML>で始まり</HTML>で終わるところと、その次に<Head>の部分が ある所はこれまでのものと同じです。

- 通常ならば<Body>と</Body>が来るところに、<Frameset>と</Frameset>が来ます。<Frameset>の中で画面の分割の指定をします。分割の方向としては上下と左右が可能です。画面を上下に分割する場合は、後の例のようにFramesetの中でrows=を指定します。「20%,\*」とすれば画面が上下に20%と残りに分けられます。「33%,33%,\*」とすればほぼ同じ高さに上中下と分割されます。左右に分割したい場合はcols=を指定します。
- 3. <Frameset>のタグの間には、次に3種類のものが入ります。
  - ◆ <Frame>を用いて分割された画面に表示する内容が入ったものを指定することができます。
     <Frame src="URL" name="フレーム名">

URLの部分に表示する内容の入ったファイル名を、「フレーム名」の所には分割された画面を 識別するための適当な名前を入れます。

- <Frameset>を入れるとさらに画面を細かく分割することができます。
- <NoFrames>から</NoFrames>の間に、このような画面分割に対応していないブラウザの利用者に 対するメッセージを記述するのに使用します。よくあるのが、「このページは Netscape Navigetor ver.2以降か Internet Explorer ver.3以降でご覧ください。」と言う感じのものです。また最近 ではi-mode端末向けのメッセージをここに入れてある例もあります。内容の前後は<Body>と </Body>タグで囲う必要があります。

以下に実際にFramesetを使用した例を示します。

| <html><br/><head><br/>表題など</head></html>                           | frame1.htmの中身 | 20~% |
|--------------------------------------------------------------------|---------------|------|
| <pre>     </pre>                                                   |               |      |
| <noframes><br/><body><br/>フレーム未対応ブラウザ用メッセージ<br/></body></noframes> | frame2.htmの中身 | 80~% |
| <br>                                                               |               |      |

これを画面分割に対応したブラウザで見ると、右上の図のように、画面が上下に分割されます。上の部分が20%、残りが下の部分となり、それぞれframe1.htmの内容とframe2.htmの内容が表示されます。

さて一旦このように画面が分割されてしまうと以後それぞれ分割された画面の中で変化するようになり ます。つまり別のファイルにリンクを張った場合にそれを選択すると、今選択を行った画面の中にそのリ ンク先が表示されます。大抵はこれで構わないのですが、左の画面で目次を示して、選択された内容は右 の画面に出ると言うような場合は困ります。

### 2.10 表示先の指定

通常のAタグによるリンク先の指定では、選択された場合、このタグが表示されていた画面にそのまま 表示されます。ここでAタグにtarget=と言う指定を追加することにより別の場所に表示することが可能 になります。

| target="フレーム名"             | 指定されたフレームに表示       |  |
|----------------------------|--------------------|--|
| ${\rm target}{="\_blank"}$ | 新しいウィンドウを作成してそこに表示 |  |
| target="_top"              | 画面分割を全て解除して表示      |  |
| $target="_parent"$         | 画面分割を一つ解除して表示      |  |

例えば椙山のトップページを新しいウィンドウに表示するリンクは次のように記述します。

<A href="http://www.sugiyama-u.ac.jp/" target="\_blank">椙山のトップページ</A>

#### 演習問題

次のようなWebページを作成せよ。

- 1. 画面を左右に30%と70%に分割する指定の入ったファイルを作成する。ファイル名は、frametest.htm にすること。
- 2. 左側に表示される部分に、自分の作成した caiq.htm へのリンクと次の人の frametest.htm へのリンク を作ること。ただし caiq.htm は画面の右側、frametest.htm は画面全体が置き換わるようにすること。
- 3. 画面の右側には、以前作成した自分のトップページのメニューでない方が出るようにせよ。

#### 2.11 Webページの埋め込み

Frame タグを使用して画面を分割して複数のページを表示するほかに、iFrame タグを使用して、他の Webページを埋め込む事も可能です。例えば埋め込みたい部分に次のようなiFrame タグを入力します。

```
<iFrame src="http://www.sugiyama-u.ac.jp/" height="300" width="400">
iFrame に対応していないブラウザ用メッセージ
</iFrame>
```

すると高さ300、幅400の長方形の領域に椙山女学園大学のトップページが表示されます。長方形の領域 よりもトップページの方が大きいので、スクロールバーが長方形の内側に表示されます。長方形の内側に あるリンクをクリックすると、フレームで分割された場合と同様に、長方形の内側だけ置き換わるように なります。

iFrame タグでは、表示する内容を示す src、領域の高さを示す height、領域の幅を示す width は必須ですが、それ以外にも次のような設定が可能です。

- scrolling: スクロールバーの表示の設定。"auto"を指定すると内容の大きさに応じてスクロールバー を表示します。scrollingの指定を行なわない場合はこの設定になっています。"yes"を指定すれば常 にスクロールバーを表示し、"no"を指定すればスクロールバーの表示を禁止することができます。
- name: フレームの名前の設定。適当な名前を設定する事により、Aタグのtargetを使用して、フレームの外にあるリンクで、フレーム内に表示する内容を指定することができます。

# 2.12 動画などの埋め込み

WWW が数あるインターネットを利用した技術の中でも注目を浴びたのは、当初から画像への対応が容 易であったことが理由として考えられます。しかしかつてのインターネットは回線の容量が十分ではなく、 大きな画像を含むページはなかなか表示されない、などのトラブルもありました。やがてインターネット の回線容量が大きくなり、動画の伝送も可能になり、webページにも動画を表示したいと言う要望も強く なり、Object タグや次に紹介する Embed タグなどが導入されました。ただこれらのタグは表示するもの やその方式によって記述が様々であり、またバージョンによっては対応できないブラウザもあります。

Embed タグはブラウザのプラグインソフトを呼び出すためのものです。プラグインソフトを呼び出すことにより、音声や動画の再生が可能になります。プラグインソフトはブラウザの機能を拡張するためのプログラムで、これが入っていないパソコンもあります。またブラウザの設定で呼び出されるブラグインソフトが変わります。動画の再生ならば、QuickTime、Flash Player、Windows Media Player、Real Player などのプラグインが呼び出されることが多いようです。

例えば、次のようなEmbed タグを入力すると、webページに動画を埋め込んで再生する事ができます。

Embed タグでは再生するものや、再生を行なうプラグインなどに応じて様々な設定が必要になります。 例えば、YouTubeにある動画を埋め込んで再生できるようにする場合は、次のような感じになります。

```
<Embed src="http://www.youtube.com/v/6RfBjXkIrW0&hl=ja_JP&fs=1&rel=0"
   type="application/x-shockwave-flash"
   allowscriptaccess="always" allowfullscreen="true"
   width="480" height="385">
</Embed>
```

最初の行のhttpから&までがYouTubeにある動画へのURLで、&以下は動画再生時の設定です。3行目 にあるallowscriptaccessなどは、動画を再生するFlush Playerの設定です。2つの設定は関連があります。 Flash Playerのプラグインが設定されていない場合への対処などはHTMLの範囲を超え、かつかなり複雑 なものになるので省略しています。

### 演習問題

YouTube (http://www.youtube.com/) ヘアクセスし適当な動画を探し、それを自分の web ページに埋め 込め。Embed タグの例の中の「6RfBjXkIrW0」の部分を、YouTubeで動画が表示されるページの URL 「http://www.youtube.com/watch?v=xxxx&...」の「xxxxx」の部分で置き換えることにより、任意の YouTubeの動画を再生できます。

# 3 Style Sheet 入門

ここではWebページの体裁を整えるために1996年末に導入されたCSS(Cascading Style Sheet)につい て簡単に説明します。当初研究成果の自由な交換を考えて作られたWWWでしたがインターネットで広く 使われるに従い、「より美しく」、「どのような環境でも作成者の意図したとおり」に表示させたいと言う要 求は強くなりました。そのために当初はHTMLのタグの拡張と言う形で行われてきましたが、情報内容の 構造的なものを示すタグで行うのは適切でないと言うことになり、Style Sheet で行うことになりました。

「より美しく」と言うようなデザイン的なことになると、細かく実際のものを見ながらやるのが一番で す。よってホームページビルダーなどの作成用ソフトを使用するのが良いでしょう。ただマウスできっちり 同じ形を描くと言うのも結構面倒なものです。数字で大きさを指定した方が速いことも少なくありません。

「どのような環境でも」と言うのも悪くはありません。せっかくのデザインがブラウザの設定によって がたがたになってしまうことも少なくありません。しかし、例えば文字の大きさをきっちり決めてしまう と、目の良い人はもう少し小さい字ならば全体が見えて良いと思うし、目の悪い人は字を大きくして見る ことができたら読みやすいと思うでしょう。画面の大きさも様々ですので、高性能・大画面の開発用マシ ンでデザインをしたら、普通のパソコンで見る時に画面をスクロールしないと文章が読めないとかがよく あります。

#### 3.1 どこに入れるのか

後述のStyle Sheetの様々な指定(スタイル)は3種類の入れ方があります。

別ファイルに入れる:指定だけを別ファイルに入れて、それを読み込んで利用することができます。
 同じように形式を整えたいWebページが複数ある場合にはこれが一番良いでしょう。なぜならば指定の入ったファイルを一つ直すだけで、それを取り込んでいる全てのファイルに形式の変更が及ぶからです。

各 Webページの Head のタグの間に次のような内容を入れます。

<Link rel="stylesheet" type="text/css" href="ファイル名.css">

そして指定は「ファイル名.css」と言う名前のファイルに入れます。

● ファイル全体に対して指定する: Head タグの間に次のような形で指定を入れます。その指定は Body タグの間全体に有効となります。

<Style type="text/css"> <!--スタイルの指定 --> </Style>

● 個々のタグに対して指定する:HTMLのタグに対して指定することができます。この場合指定が及 ぶ範囲は、そのタグの範囲に限られます。これは次のような形になります。

<タグ Style="スタイルの指定">

これらの指定は任意に組み合わせて使用することができます。後のものほど有効範囲が狭くかつ優先されるので、最初のもので各Webページ共通部分を指定し、最後のもので個別の違いに対応と言った感じの使い分けをします。

3.2 基本的な形式

スタイルの基本的な形は次のようになっています。

セレクタ{属性:値} セレクタ{属性:値;属性:値; … }

セレクタは、スタイルを設定する対象(各種タグ名、後述のクラスなど)です。属性は、適用したいスタ イルの属性を示し、値はその属性をどうするのか(例えば大きさ、色など)を示します。属性と値の間は「:」 なので「=」にしないように注意します。また複数の属性について指定する場合は、「;」で区切ります。具 体的には、

H1{color: green}

によってH1のタグで囲まれた文の色を緑にすることができます。簡単な例を以下に示します。

```
<HTML>
<Head>
<Title>Style のテスト</Title>
<Style type="text/css">
<!--
H1{color: green}
-->
</Style>
</Head>
<Body>
<H1>これは緑になる</H1>
<H1 Style="color: blue">これは青</H1>
<H1>またまた緑になる</H1>
</H0
```

color以外の属性としては、例えば次のようなものがあります。 には数値が入ります。

| 属性               | 説明            | 値                                                                |  |  |
|------------------|---------------|------------------------------------------------------------------|--|--|
| background-color | 背景色の指定        | #RRGGBB または色の名前                                                  |  |  |
| background-image | 背景画像の指定       | 画像ファイル名                                                          |  |  |
| cursor           | マウスカーソルの形状の指定 | crosshair、default、hand、move、text、waitなど                          |  |  |
| font-style       | フォントの書体の指定    | italicなど                                                         |  |  |
| font-weight      | フォントの強調の指定    | $100 \sim 900(100 \text{ step})$ , normal, bold, bolder, lighter |  |  |
| font-size        | フォント大きさの指定    | px, pt, %, cm, mm,                                               |  |  |
| text-decoration  | テキストの装飾の指定    | none、underline、line-throughなど                                    |  |  |
| text-align       | 文字の位置の指定      | left, right, center                                              |  |  |
| text-indent      | テキストの字下げの指定   | px, pt, %, em, cm, mm,                                           |  |  |
| line-height      | 行間の幅を指定       | px, pt, cm, mm,                                                  |  |  |
| writing-mode     | 縦書きか横書きの指定    | lr-tb (通常の横書き)、tb-rl (縦書き)                                       |  |  |

ただし writing-modeの指定はInternet Explorer ver.5.5以降でしか利用できません。なお、長さの指定の所で使用できる単位の意味は、

| em                     | フォントサイズを1とした場合の相対指定          |
|------------------------|------------------------------|
| %                      | フォントサイズや画面サイズを100%とした場合の相対指定 |
| $\mathrm{mm}$          | ミリメートルで指定                    |
| $\mathrm{cm}$          | センチメートルで指定                   |
| in                     | インチで指定 (lin = 2.54cm)        |
| $\mathbf{p}\mathbf{x}$ | ピクセル(画像の点)で指定                |
| $_{\rm pt}$            | ポイントで指定 $(1pt = 1/72in)$     |

pc パイカで指定 (1pc = 1/6in)

となっていますが、いくらブラウザやパソコンが1cmにしようとしてもディスプレイの大きさが違ってし まうとなんともなりません。よってem、%、px などが良く使われます。

# 演習問題

- 1. なぜpxが良く使われるのだろうか?
- 2. パソコンの画面いっぱいの大きさに「容姿端麗」と赤い字で出るようにせよ。
- 3. 通常のリンクには下線が引かれるが、この下線が無いリンクを作成せよ。
- 4. p.29の演習問題で作成した表の各セルの背景に次のように色を設定せよ。「男とは」には青、「女に とって」には赤、他のセルには黄色。ただしそのための記述はできるだけ少なくすること。
- 5. 以下のような縦書きと横書きが混在するような表を作成せよ。(tate.htm)

| このあたりは<br>横書きなのだ。 | 縦<br>書きなのだ<br>りは |
|-------------------|------------------|
| 縦                 | 。                |
| 書きなの              | このあたりは           |
| だ。                | 横書きなのだ。          |

# 3.3 クラス

HTMLのタグにそれぞれStyleの指定が可能ですが、もう少し細かく指定することができます。つまり 同じタグをクラス分けしてそれぞれについて異なる指定が可能です。例えばAタグで指定するリンクにつ いては、次の4個のクラスがあらかじめ決められています。

| A:link    | 未訪問のリンク                |
|-----------|------------------------|
| A:visited | 訪問済みのリンク               |
| A:active  | 選択中のリンク                |
| A:hover   | マウスが上にある時のリンク(IE4.0以降) |

これによって A:hover に特別な指定をすることにより、マウスがリンクの上に来ると形が変るようなものが実現できます。また通常のタグに対しても、次のようにしてクラス分けをすることができます。

セレクタ.クラス名{属性:値} .クラス名{属性:値}

クラス名としては任意の英数字が使用できますが先頭は英字です。なぜかあらかじめシステムで決めら れたクラス名の前は「:」なのに、自前のクラス名の前は「.」になります。「.」の前にセレクタ名を指定し ない場合は、どのようなタグでも使えるクラスになります。一方これを利用するタグの方では、

#### <タグ class="クラス名">

のように適用したいクラスの名前を指定します。このようなクラス分けのメリットとしては、例外的な指 定もクラスとして指定することにより、統一化できると言うものがあります。以下の例ではsmallredとい うクラスをPやAで利用しています。

<HTML> <Head> <Title>クラスのテスト</Title> <Style type="text/css"> <!--P{color: green} P.special{color: blue} .smallred{color: red; font-size: 8pt} --> </Style> </Head> <Body> <P>これは緑色になる</P> <P class="special">これは青</P>

<P>またまた緑色になる</P> <P class="smallred">えらい小さい</P> <H1 class="smallred">えらい小さいH1</H1> </Body> </HTML>

#### 演習問題

- 1. マウスを上に持って行くと、赤色に変化するリンクを作ってみよ。
- 2. 段落を示す P タグで囲まれた文は、残念ながら段落の先頭部分に字下げがない。<P>と</P>で囲まれ た文章が文字の大きさが10ポイントで、行間が12ポイントで、段落の先頭が一文字分字下げされる ような「bun」と言うスタイルのクラスを設定せよ。

# 3.4 位置の指定

より自由なデザインをする際には、文字や画像の表示する位置を自由に指定する事が必要になります。 そのためには次のようなスタイルが利用されます。

| 属性       | 説明         | 値                                  |     |     |                      |
|----------|------------|------------------------------------|-----|-----|----------------------|
| position | 位置の指定方法の指定 | absolute (絶対位置指定)、relative (相対位置指定 |     |     | E)、relative (相対位置指定) |
| top      | 画面の上端からの長さ | px,                                | pt, | cm, | mm、                  |
| left     | 画面の左端からの長さ | px,                                | pt, | cm, | mm,                  |

position で absolute を指定した際には、top や left で指定した長さは次の図のような意味になります。

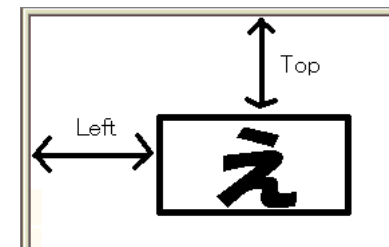

実際に画像を上端から100px、左端から50pxの位置に表示するには次のように指定します。

<Img src="http://www.ss.sugiyama-u.ac.jp/favicon.ico"
 style="position: absolute; top: 100px; left: 50px">

通常の文章を任意の位置に表示しようとする場合、文章の一文字ずつに位置の指定をする訳には行かな いので、何かまとめるタグが必要となります。既に出てきた、Pやセルが一つだけの枠が透明なTableでも 良いのですが、通常はDiv というタグでまとめて、このタグに位置を設定します。

```
<Div style="position: absolute; top: 400px; left: 200px">
普通の文章。。。。。
</Div>
```

# 演習問題

次のようなものが、上端から 50px、左端から 50px、文字の大きさは 72 ポイント、色は赤、文字の周り の色は緑で出るようにせよ。

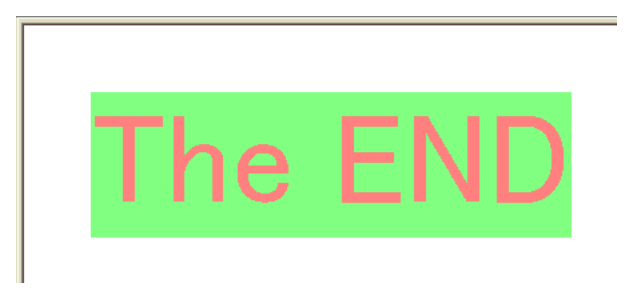